### ₩UOB ★¥银行

### USER GUIDE: UPLOADING OUTWARD TELEGRAPHIC TRANSFER SUPPORTING DOCUMENTS VIA BIBPLUS

\_\_\_\_\_

#### Important Notes:

- Supported file types that can be uploaded: PDF, MS Word, Image file (e.g. JPEG, BMP), and Zip file.
- You may upload up to 5 supporting documents for each transaction.
- For each supporting document, you may upload files of up to 5MB.

#### A. How to Upload Supporting Documents for Single Foreign Telegraphic Transfer

| Step 1                                                                                                    |
|----------------------------------------------------------------------------------------------------|
| Instruction to Bank:                                                                                                    |
| Add Instruction to Bank:                                                                                                    |
| Remarks for approval                                                                                                    |
|                                                                                                    |
| File Upload Details (Max 5 files)                                                                                                    |
| Disclaimer: The File Upload will be checked and validated by Bank upon submission of the documents for the transaction (if required).<br>No files<br>Add a file        |
| Save Approve Later Submit Template Cancel Help                                                                                                    |
| After you have created your Single Foreign Telegraphic Transfer transaction, at the "File Upload Details" section, click "Add a file" and select your files to upload. |
| Nete                                                                                                    |

To create a single Foreign Telegraphic Transfer transaction in BIBPlus, go to Local Payment > Remittance > Telegraphic Transfer

| Step 2                 |                          |                                                            |                                |                             |
|------------------------|--------------------------|------------------------------------------------------------|--------------------------------|-----------------------------|
| Instruction to F       | Bank:                    |                                                            |                                |                             |
| Add Instruction        | n to Bank:               |                                                            |                                |                             |
| Remarks for ap         | oproval                  |                                                            |                                |                             |
|                        |                          |                                                            | ¢ 🖓                            |                             |
| File Upload Det        | tails (Max 5 files)      |                                                            |                                |                             |
| Disclaimer: The File U | Jpload will be checked i | and validated by Bank upon submission of the documents for | the transaction (If required). |                             |
|                        |                          | Inte                                                       | Testting documentssss.docx     |                             |
| Add a file             |                          |                                                            |                                |                             |
|                        |                          |                                                            | Save Approve Later             | Submit Template Cancel Help |
|                        |                          |                                                            |                                |                             |
| Upon suc               | cessful up               | bloading, your uploaded fil                                | es will be listed on the scree | en.                         |
| To procee              | ed, click " <b>S</b>     | Submit".                                                   |                                |                             |

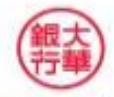

# **₩UOB** ★ ¥ 银行

B. How to Upload Supporting Documents for Foreign Telegraphic Transfer (Bulk Template)

| tep 1                                                                                 |                                                               |             |                              |                                                                                                |                                                                                                 |                                      |                |        |            |
|---------------------------------------------------------------------------------------|---------------------------------------------------------------|-------------|------------------------------|------------------------------------------------------------------------------------------------|-------------------------------------------------------------------------------------------------|--------------------------------------|----------------|--------|------------|
| Create From                                                                           | Template                                                      |             |                              |                                                                                                |                                                                                                 |                                      |                |        |            |
|                                                                                       |                                                               |             |                              |                                                                                                | Save                                                                                            | Submit                               | Template       | Cancel | Help       |
| General Details                                                                       |                                                               |             |                              |                                                                                                |                                                                                                 |                                      |                |        |            |
| Company ID:<br>Transfer From:<br>Payment Type:<br>Product Group:<br>Bulk Description: | COMPANY ABC<br>MYR 1183031142<br>Telegraphic Trans<br>Payment | AC NAME1 14 | 00122265 AC NAME2 1400122265 | BIB Ref:<br>Template Name:<br>Application Date:<br>Value Date:*<br>Bulk Customer<br>Reference: | BK191100002162<br>bulk tt - post dated<br>13/11/2019 (dd/mn<br>13/11/2019 v<br>BK19110000216273 | 73<br>]<br>//yyyy)<br>] (dd/mm/yyyy) |                |        |            |
| Bulk Summary                                                                          |                                                               |             |                              |                                                                                                |                                                                                                 |                                      |                |        |            |
| Total amount of<br>records:<br>No. of records:                                        | USD 10,467.00                                                 |             |                              | Highest Amount of records:                                                                     | USD 10,467.00                                                                                   |                                      |                |        |            |
| Add transaction                                                                       |                                                               |             |                              |                                                                                                |                                                                                                 |                                      |                |        |            |
| 1 - 1 of 1 items                                                                      |                                                               |             | 10   25   <b>50</b>   100    |                                                                                                |                                                                                                 |                                      |                | 14 4 ( | •<br>• ► ► |
| Bulk Ref                                                                              | Bank Code                                                     | Branch Code | Account Number               | Beneficiary                                                                                    | Name                                                                                            | Amount                               | Customer Ref   | Status |            |
| FT19110000216274                                                                      |                                                               |             | 5078430111                   | COMPANY DEF                                                                                    |                                                                                                 | 10,467.00                            | BULK TT - POST | Valid  | 2 🗙        |

After you have created your Foreign Telegraphic Transfer transaction using Bulk Template, click the *icon*.

#### Note:

To create a Foreign Telegraphic Transfer (Bulk Template) transaction in BIBPlus, go to Payment Services > Bulk Services > Create Bulk Transaction > Create from Template.

| ep 2                                                          |                                                     |                                                              |
|---------------------------------------------------------------|-----------------------------------------------------|--------------------------------------------------------------|
| Balance of Payments D                                         | Details                                             |                                                              |
| Purpose Code and<br>Description: Adm                          | nin - Transactions                                  | Purpose Code 2 and<br>Description:* Financial-Deposits Q     |
| Relationship: Y - /<br>Beneficiary<br>Originating Country: MY | Affiliated V                                        | Utimate Beneficiary Name :                                   |
| Approval Code:                                                |                                                     | Ultimate Beneficiary<br>Country :                            |
| Beneficiary Advice Det                                        | ails                                                |                                                              |
| Beneficiary Advices                                           |                                                     |                                                              |
| Instruction to Bank:                                          |                                                     |                                                              |
| Add Instruction to Bank                                       | :                                                   |                                                              |
| Remarks for approval                                          |                                                     |                                                              |
|                                                               |                                                     | ÷ 🖙                                                          |
| File Upload Details (Ma                                       | x 5 files)                                          |                                                              |
| Disclaimer: The File Upload will<br>No files<br>Add a file    | be checked and validated by Bank upon submission of | The documents for the transaction (If required).             |
|                                                               |                                                     | Update Cancel Help                                           |
| he " <b>File Uplo</b>                                         | ad Details" section, c                              | click " <b>Add a file</b> " and select your files to upload. |

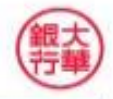

## ₩UOB ★≇银行

| Step 3                                    |                                                    |                                            |            |                 |
|-------------------------------------------|----------------------------------------------------|--------------------------------------------|------------|-----------------|
| Instruction to Bank:                      |                                                    |                                            |            |                 |
| Add Instruction to Bank:                  |                                                    |                                            |            |                 |
| Remarks for approval                      |                                                    |                                            |            |                 |
|                                           |                                                    |                                            | * <b>3</b> |                 |
| File Upload Details (Max 5 file           | s)                                                 |                                            |            |                 |
| Disclaimer: The File Upload will be check | ed and validated by Bank upon submission of the do | cuments for the transaction (If required). |            |                 |
|                                           | Title                                              | File Name                                  |            |                 |
| D                                         |                                                    | Tesst Xcel.xlsx                            |            | 🖶 🗶             |
| Add a file                                |                                                    |                                            |            |                 |
|                                           |                                                    |                                            | Upd        | ate Cancel Help |
| Jpon successful uplo                      | ading, your uploaded file                          | es will be listed on th                    | ne screen. |                 |
| To proceed, click "Up                     | date".                                             |                                            |            |                 |

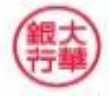

# ₩UOB ★≇₩行

C. How to Upload Supporting Documents for Foreign Telegraphic Transfer (Bulk File Upload)

| Step 1                                                                                                    |                                                                                                    |
|----------------------------------------------------------------------------------------------------|----------------------------------------------------------------------------------------------------|
| Create Bulk Transaction  New Create From Template Copy From Past Bulks                                                                                          | Upload Bulk Order Initiation                                                                                                    |
| File Upload<br>Cott Hamactons<br>Pending Approval<br>File Upload Results<br>Pendeng Bulk Transfer<br>Processed Bulk<br>Maintain Bulk Transfer<br>Maintain Files | Company ID: 0200029304 Description Reference File Type* Transfer From:* Company ID: (ddfmm/yyyy) File Upload Details No min Add o fin |
|                                                                                                    | Upload Cancel Help                                                                                                    |
| After you have                                                                                                    | created your Foreign Telegraphic Transfer Bulk File, click "File Upload Results".                                                     |
| Note:<br>To create a Fo                                                                                                    | preign Telegraphic Transfer (Bulk File Upload) transaction in BIBPlus, go to                                                          |

Payment Services > Bulk Services > Create Bulk Transaction > File Upload.

|   | Step 2               |             |                                |          |                              |              |                           |                     |             |        |
|---|----------------------|-------------|--------------------------------|----------|------------------------------|--------------|---------------------------|---------------------|-------------|--------|
|   | List of File l       | Jpload Resu | ılts                           |          |                              |              |                           |                     |             |        |
|   |                      |             |                                |          |                              |              |                           |                     | Search Opt  | ions 🛩 |
|   | 1 - 50 of 6715 items |             |                                | 10 [ 3   | 10   25   50   100           |              |                           | H f 1 2 3 4 5 6 7 * |             |        |
|   | BIB Ref              | Company ID  | ompany ID File Type Product Gr |          | Product Type                 | File Name    | Upload Date Time          | User Name           | File Status | Action |
|   | SE19110000216768     | COMPANY GHI | TT Payment with<br>Advice      | Payment  | Bulk Upload Payment<br>MT103 | UTPI11116.bd | 14/11/2019 02:05:07<br>PM | CHUI VINCENT        | Successful  | 19<br> |
| ( | Click the            | 📁 icon fo   | or the file                    | you wish | n to uploa                   | d the su     | pporting d                | ocuments.           |             |        |

| Step 3                      |                 |             |                           |                                  |            |                         |         |        |
|-----------------------------|-----------------|-------------|---------------------------|----------------------------------|------------|-------------------------|---------|--------|
| Bulk Summary                |                 |             |                           |                                  |            |                         |         |        |
| Total amount of<br>records: | USD 3,333       | .00         |                           | Highest Amount of records: USD 3 | 3,333.00   |                         |         |        |
| No. of records:             | 1               |             |                           |                                  |            |                         |         |        |
| Search Options              |                 |             |                           |                                  |            |                         |         | *      |
| 1 - 1 of 1 items            |                 |             | 10   25   <b>50</b>   100 |                                  |            |                         | (d - d) | 1 > -> |
| Bulk Ref                    | Bank Code       | Branch Code | Account Number            | Beneficiary Name                 | Amount     | Customer Ref            | Status  |        |
| FT19110011847807            |                 |             | 1623021330                | COMPANY JKL                      | 3,333.00   | CUSTOMER<br>REFERENCE01 | Valid   | 8. *   |
| File Upload Detail          | ls (Max 5 file: | s)          |                           |                                  |            |                         |         |        |
|                             |                 | 1           | litle                     | File Name                        |            |                         |         |        |
| D                           |                 |             |                           | Tesst Xcel 1 MB xlsx             |            |                         | ĸ       |        |
| Add a file                  |                 |             |                           | Approve Later Submi              | it Reject  | Preview                 | Cancel  | Help   |
| Jpon succes                 | ssful upl       | loading,    | your uploaded             | files will be listed or          | n the scre | en.                     |         |        |
| o proceed,                  | click "S        | ubmit".     |                           |                                  |            |                         |         |        |

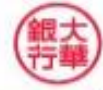